#### マインクラフト

### 初期導入手順

注文後にどうすればサーバーが利用できるか説明します!

# 1)コントロールパネルにアクセス

パネルのURL: https://p2.agames.jp

パネルのパスワードとagames.jpのパスワードが違います。agames.jpで登録したパスワードを使ってパネルにログインすることができません。

注文後にパスワード登録のためメールが送信されます。(「アカウントが登録できました」というメール)メールに載っているリンクにクリックをして頂いて、パネルのパスワードを登録してください。

### 2) サーバーを起動させます

パネルログイン直後にお持ちのサーバーの一覧が表示されます。初期ですの で恐らく1台しかないでしょう。そこにクリックします。

その次に出てくるのがサーバーのコンソールです。コンソールの詳しい説明 は こちら です。

コンソール画面で「起動」をクリックしてください。

### 3) EULAに承諾をします

サーバーを起動したら、待ってください。数秒でEULAの承諾画面が表示されます。必ず「IACCEPT」をクリックしてください。(クリックしないとサーバーが止まります)

# 4)サーバーが起動していることを確認

コンソールの左上に「RUNNING」と表示されているのを確認します。

この状態になると自分のPCからサーバーに接続できます。

(c) 2024 Admin <contact@agames.jp> | 2024-05-12

#### マインクラフト

# 5)マイクラのクライアントから接続

コンソールの左上にサーバーのアドレスとポート番号が表示されています。 コピーしておいてください。

自分のPCでサーバーを同じバージョンのマイクラを立ち上げます。マルチ プレイメニューで「サーバーを追加」をクリックして

サーバー名に自分に分かり易い名前を記載して、サーバーアドレスに先程め もったアドレスをポート番号を記載します。次は「完了」をクリックします 。

登録したサーバーをダブルクリックすれば接続できます。

一意的なソリューション ID: #1020 製作者: Admin 最終更新: 2023-09-25 16:05